## How to Submit a Paper (Except BISC, OMC, PLD, SLPC)

1. Click "Submit a Paper button" on OPIC Homepage.

| HOVE Above    | Carleman | Poper 3 | lateraalan Neglebatan | interalition attaction                                                                                     |
|---------------|----------|---------|-----------------------|----------------------------------------------------------------------------------------------------|
| ubmissic      | n        |         |                       | Important Dates<br>Abstract Submission Satered<br>30th January 2010<br>Regenetion Open<br>30 December 2017 |
| Templatas 🏨   | Terngl   | etco 党  | . Added a Project (   | SPIE.                                                                                                    |
| Templatas     | Ternal   | elas 🐮  | faire free            |                                                                                                    |
| E062014       |          |         |                       | OPTRONICS                                                                                                  |
| Templatas Pla | Tempi    | ates 🐮  | timetar.)             | Bignise for Emoli Vations                                                                                  |

2. Click "Create a new account" on the Login page.(If you already have go to 6)

| OPTICS & PH<br>International C | OTONICS Co-located with<br>Congress 2018                                       | 23 - 27 April 2018<br>Pacifco Yokohama, Japan                                                                                                    |
|--------------------------------|--------------------------------------------------------------------------------|----------------------------------------------------------------------------------------------------|
| E-m<br>pass<br>> <u>F</u>      | LOGIN ail word Login Login reate a new account. orgot your password2 ontact Us | OPIC Account<br>• One account for Submission and Registration<br>• Save and manage your conference schedule<br>• Manage your account information |
|                                | © OPTICS & PHOTONICS International Congress 2018                               |                                                                                                    |

## 3. Create an Account

| international                                |                                                                  |  |
|----------------------------------------------|------------------------------------------------------------------|--|
| Create Account                               |                                                                  |  |
| /ou will be able to sign into yo<br>Required | ur account using your email address.                             |  |
| Prefix *                                     | Mr. Ms. Dr. Prof.                                                |  |
| First (Given) Name *                         | ex) Taro                                                         |  |
| Middle Name                                  |                                                                  |  |
| Last (Family) Name *                         | ex) Sato                                                         |  |
| Nationality *                                |                                                                  |  |
| Affiliation/Institution *                    | ex) The University of Tokyo                                      |  |
| Work Address *                               | ex) 7-3-1 Hongo, Bunkyo-ku, Tokyo                                |  |
| ZIP/Postal Code *                            | ex) 113-0033<br>Enter "000" for countries with no postal<br>code |  |
| Country                                      | •                                                                |  |
| Telephone with country code                  | Hyphen only<br>ex)81-360-555-5555, 49-55-5555-5555               |  |
| Fax with country code                        |                                                                  |  |
| Email Address *                              |                                                                  |  |
| Password *                                   | 6 or more letters, numbers and/or symb<br>ols                    |  |
| Confirm Your Password *                      |                                                                  |  |

4. Click the link in the email to complete account creation.

| C OPTICS & F<br>Internationa | PHOTONICS<br>Il Congress 2018<br>Co-located with<br>Co-located with<br>Co-located Co-located with<br>Co-located Co-located Co-locate |
|------------------------------|----------------------------------------------------------------------------------------------------|
| Create Account.              |                                                                                                    |
| An email will be sent to the | email address you entered.                                                                                                    |
| Important ! Please for       | llow the link in the email to complete this registration.                                                                                                    |
|                              | Frank and the Archiver in                                                                                                    |
|                              | From: no-repiy@opicon.jp<br>To: <del>*******</del> @opicon.jp<br>Subject: Create Your OPIC Account                                                                                                    |
|                              | From: no-reply@oplcon.jp<br>To: ************************************                                                                                                    |
|                              | Trom: no-repiy@opicon.jp<br>To: ************************************                                                                                                    |
|                              | To: no-replymopicon.jp<br>To: ********@opicon.jp<br>Subject: Create Your OPIC Account<br>Dear Your Name<br>You recently created an account at OPIC<br>To complete your account, please follow this link:<br>http://sys.opicon.jp/regist/?token=20_ac9c63cb16f5f53e2e1d9e701e41d                                                                                                    |
|                              | From: no-replymopicon.jp<br>To: ************************************                                                                                                    |

5. Click "Login" button.

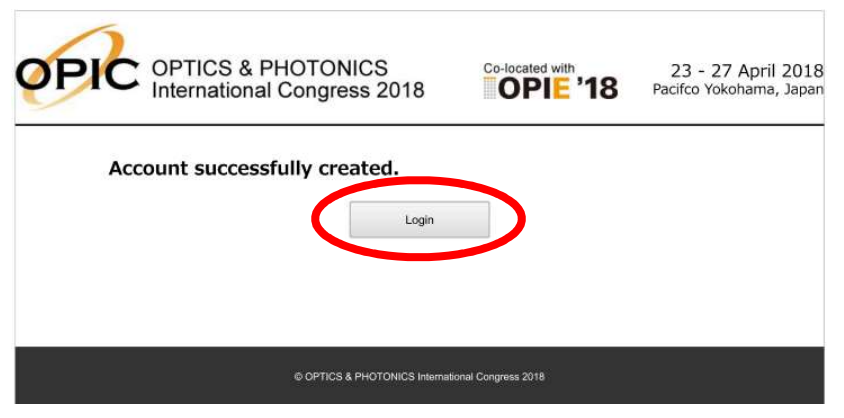

6. Login with your email and password.

| OPTC OPTI<br>Interr | CS & PHOTONICS ational Congress 2018                                               | 23 - 27 April 2018<br>Pacifco Yokohama, Japan                                                                                                    |
|---------------------|------------------------------------------------------------------------------------|----------------------------------------------------------------------------------------------------|
|                     | LOGIN E-mail password Login Create a new account. Forgot your password2 Contact Us | OPIC Account<br>• One account for Submission and Registration<br>• Save and manage your conference schedule<br>• Manage your account information |
|                     | © OPTICS & PHOTONICS International Congress 2018                                   | 1                                                                                                    |

7. Click the Paper Submisson button.

| My page                       |                      | Logod<br>Ms. Yuko Tsutsu     |
|-------------------------------|----------------------|------------------------------|
| Welcome to OPIC2018. Pleas    | e complete your Re   | gistration.                  |
| OPSC2018                      | OPTICS & PHOTONICS D | Occurrentional Congress 2010 |
|                               |                      |                              |
| Paper Submissio               |                      | Registration                 |
| Update<br>Account information | Paul Conferences     | Contact Lie                  |
|                               |                      |                              |

8. Fill in the paper information and upload file.

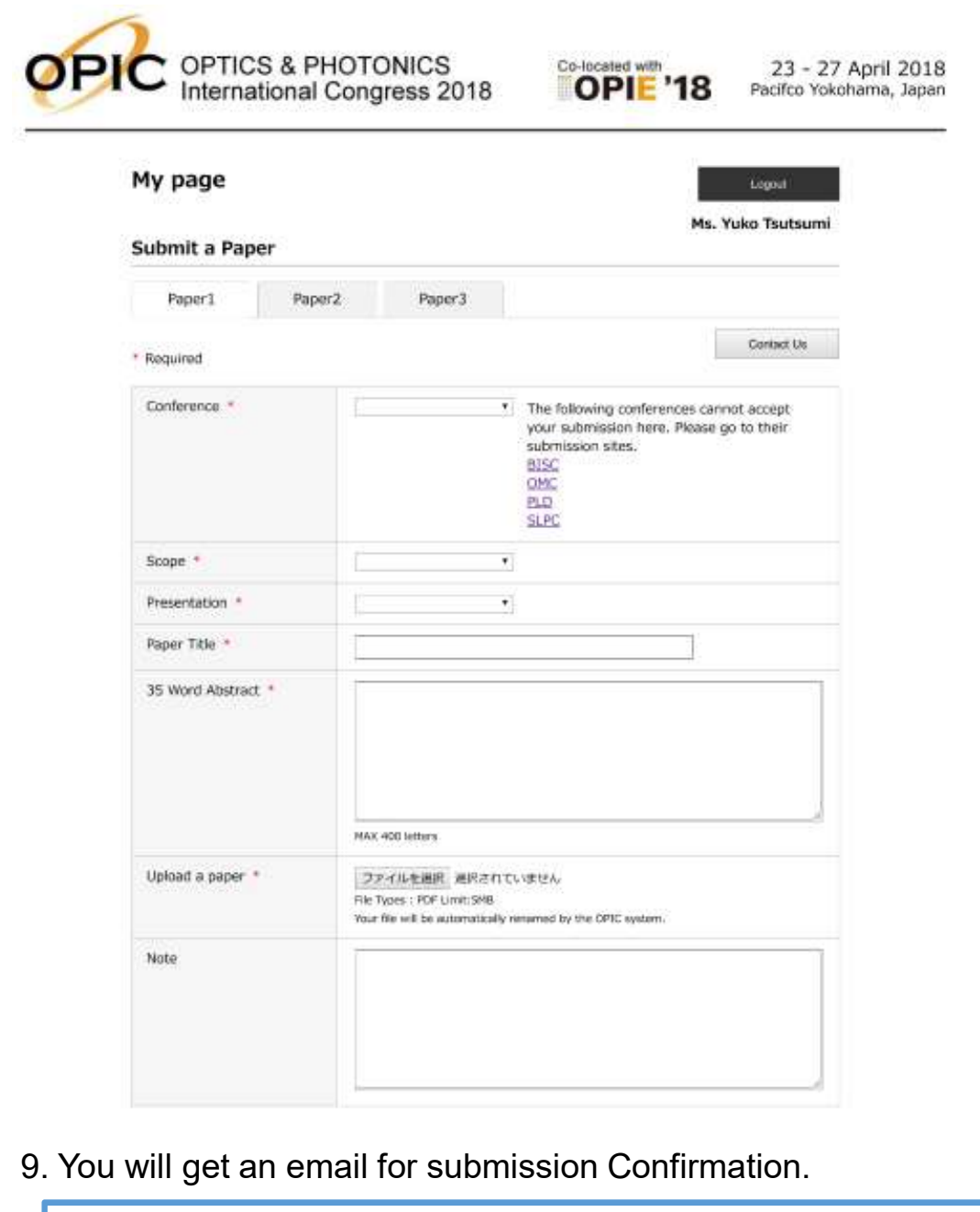

| From:<br>To:<br>Subject:                                                                        | no-replyEopicon.jp<br>************************************                      |
|-------------------------------------------------------------------------------------------------|---------------------------------------------------------------------------------|
| Dear ***                                                                                        | *******                                                                         |
| Thank yo                                                                                        | u for submitting your paper to ***********                                      |
| Please t                                                                                        | ake a moment to review you submission summary information below.                |
| Submissia<br>Paper Sul<br>Specialis<br>Scope :<br>Presenta<br>Paper Ti<br>35 Word A<br>Author : | on Summary<br>bmission # :<br>zed Conference :<br>tion :<br>tle :<br>Abstract : |
| ★★ This                                                                                         | is an automated email. Please do not reply. ★★                                  |
| OPIC2018<br>http://o                                                                            | picon.jp/                                                                       |
|                                                                                                 |                                                                                 |